## Logga in på "min golf"

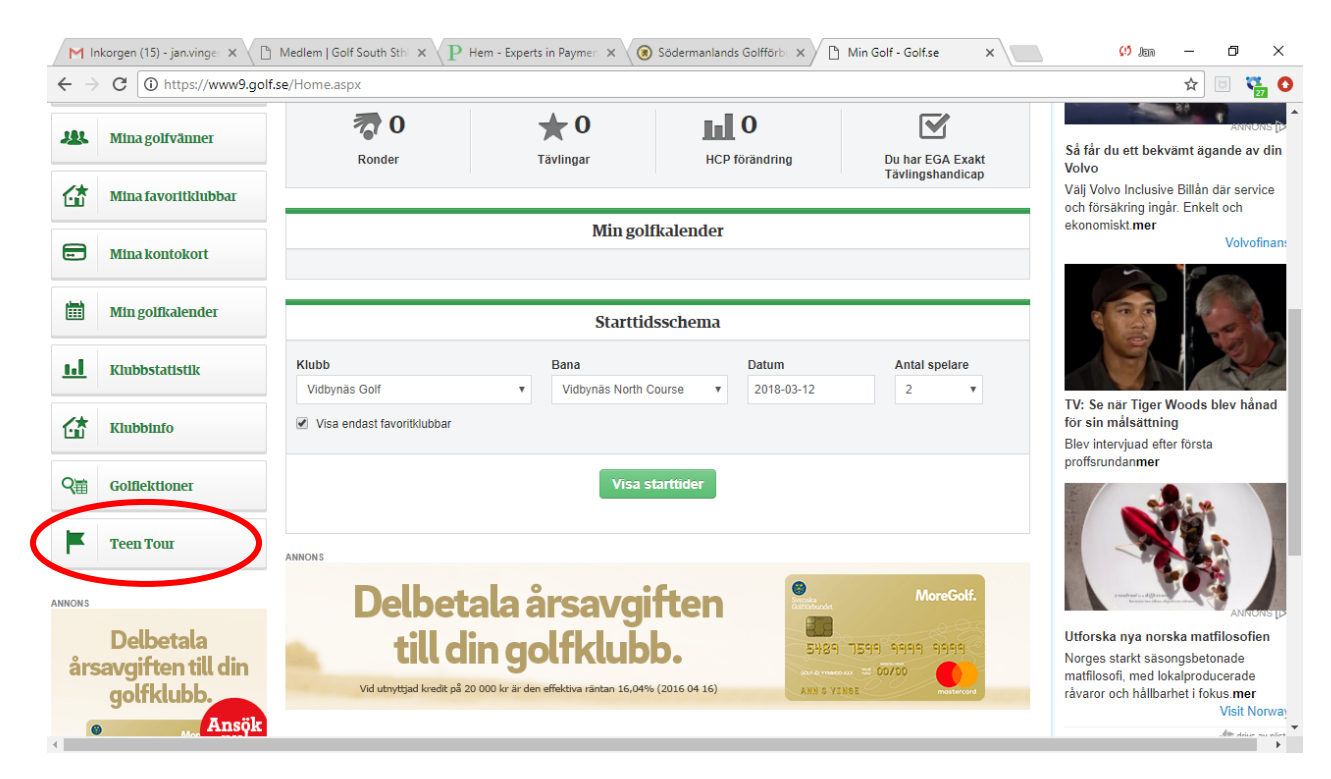

Klicka på Teen Tour, se ovan

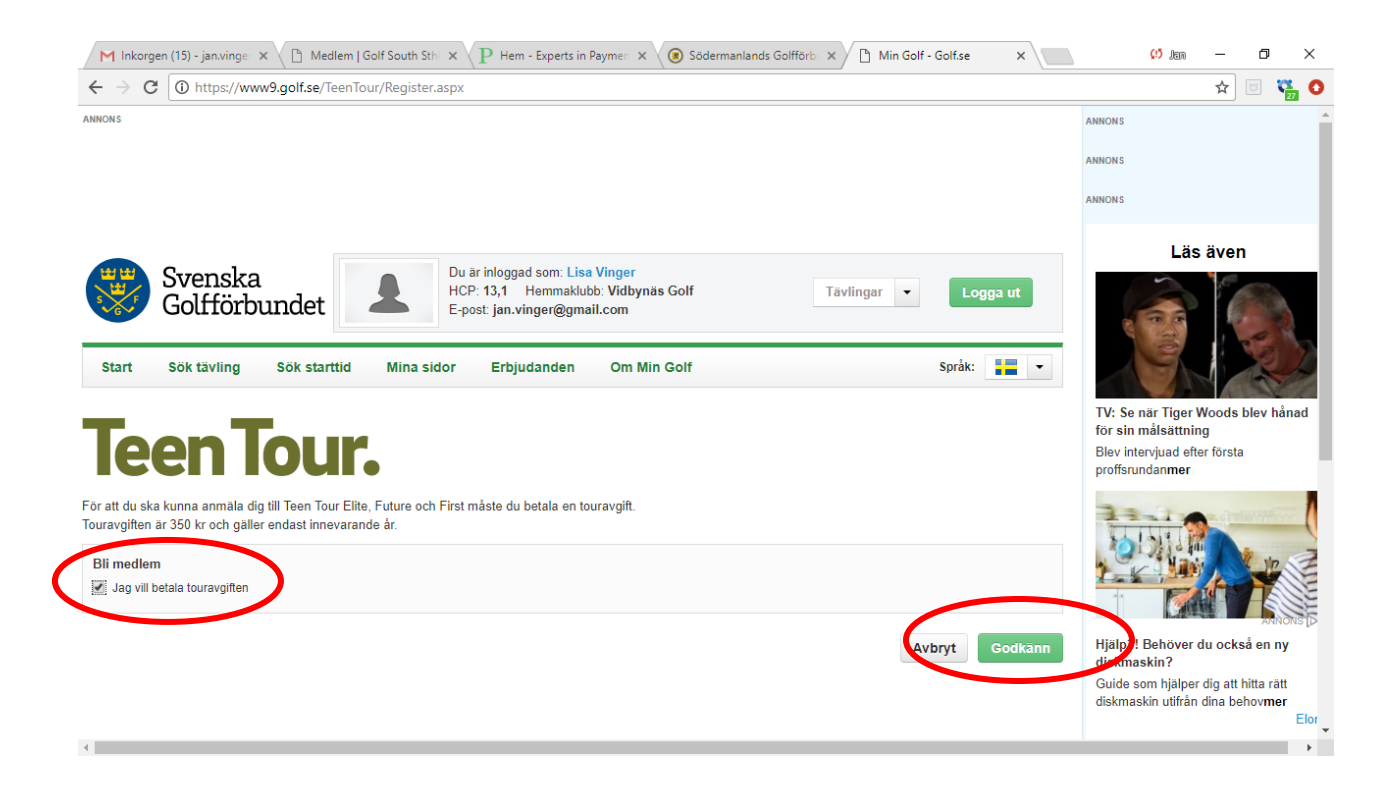

Kryssa I "jag vill betala touravgiften" & sedan "Godkänn"

| M Inkorgen (15) - jan.vinge 🗙 🕒 Medlem   Golf South Sth 🗴                                                                                                    | $\mathbf{P}$ Hem - Experts in Payment $	imes$ (3)                                                | Södermanlands Golfförb 🗙 🔪 🛅 Min G | olf - Golf.se X  | 🗘 Jan                                 | - 0 ×                                                                                          |
|----------------------------------------------------------------------------------------------------|--------------------------------------------------------------------------------------------------|------------------------------------|------------------|---------------------------------------|------------------------------------------------------------------------------------------------|
| ← → C () https://www9.golf.se/TeenTour/Pay.aspx                                                                                                    |                                                                                                  |                                    |                  |                                       | 🖈 🗉 🎇 🚺                                                                                        |
| ANNON 5                                                                                                    |                                                                                                  |                                    |                  | ANNONS<br>ANNONS<br>ANNONS            |                                                                                                |
| Svenska<br>Golfförbundet                                                                                                    | u är inloggad som: Lisa Vinger<br>CP: 13,1 Hemmaklubb: Vidbynäs Go<br>post: jan.vinger@gmail.com | lf Tavlingar •                     | Logga ut         | Lästips från                          | Svensk Golf<br>Boqvist delad<br>nia i Sydafrika                                                |
| Start Sök tävling Sök starttid Mina sidor   TeenTours.   För att du ska kunna anmäla dig till Teen Tour Elite, Future och Firs   Touravgiften är 350 kr och gäller endast innevarande år. | Erbjudanden Om Min Gol                                                                           | f                                  | Språk: 🚛 🕶       | SVENSKGOLF<br>SVENSKGOLF<br>CHAMPIONS | Även Rose<br>skippar<br>kommande<br>WGC-tävling<br>TV: Se Woods<br>bästa slag<br>från lördagen |
| Obetalda avgifter                                                                                                    | Giltig från                                                                                      | Giltig till                        | Belopp           | SVENSKGOLF                            | Tiger jagar:                                                                                   |
| Touravgift Teen Tour                                                                                                    | 2018-01-01                                                                                       | 2018-12-31                         | 350 or<br>Betala | VIS                                   | Här är<br>söndagens<br>TV-tider<br>A MER                                                       |
|                                                                                                    |                                                                                                  |                                    |                  |                                       |                                                                                                |
| https://www9.golf.se/Offers/                                                                                                    |                                                                                                  |                                    |                  |                                       |                                                                                                |

Klicka på "betala"

| Kopare                      |                                        | Försäljare                 |                                                             |
|-----------------------------|----------------------------------------|----------------------------|-------------------------------------------------------------|
| Namn                        | Lisa Vinger                            | Namn                       | Svenska Golfförbundet<br>Affärsutveckling AB                |
| Adress                      | Tjusargatan 54                         | Adress<br>Organisationsnr. | Box 84 - 182 11 Danderyd Sveri<br>556455-4557               |
| Postnr.                     | 15534                                  | Teleton<br>Fax<br>E-post   | +46 (0)8622 15 00<br>info@sgf.golf.se<br>http://www.golf.se |
| Postort                     | NYKVARN                                | Webbplats                  |                                                             |
| Land                        | Sverige                                |                            |                                                             |
| E-post                      | jan.vinger@gmail.com                   |                            |                                                             |
|                             | avingsvillkor » Läs köpinformation här | нюзе.                      |                                                             |
| Acceptera bel               |                                        |                            |                                                             |
| Acceptera bel<br>Betala med | kontokort                              |                            |                                                             |

Kryssa för "acceptera.-.." och sedan klicka på "Betala"

| D Min Golf - Golf.se - Google Chrome                                       | - 🗆 X         |
|----------------------------------------------------------------------------|---------------|
| Säker   https://www9.golf.se/TeenTour/PaymentPx_AutoPay.aspx?autoPay=39388 |               |
| Betala med kontokort                                                       |               |
| **********6000                                                             |               |
| Totalt: (Inklusive alla kostnader)                                         | 350,00        |
|                                                                            | Godkänn Avbyt |
|                                                                            |               |
|                                                                            |               |
|                                                                            |               |
|                                                                            |               |
|                                                                            |               |
|                                                                            |               |
|                                                                            |               |
|                                                                            |               |
|                                                                            |               |

Klicka på "Godkänn"

| 🗅 Min Golf - Golf.se - Google Chrome      |                         | - 0             | ×        |
|-------------------------------------------|-------------------------|-----------------|----------|
| Säker   https://www9.golf.se/TeenTour/P   | aymentPx_Receipt.aspx   |                 |          |
| Kvitto, För köp på Min Golf               |                         |                 |          |
| Avgift                                    | Giltig                  | Belopp          |          |
| Touravgift Teen Tour                      | 2018-01-01 - 2018-12-31 | 350,00          |          |
| Köpare                                    |                         |                 | -        |
| Namn: Lisa Vinger                         |                         |                 |          |
| Golf-ID: 030207-008                       |                         |                 |          |
| Försäljare                                |                         |                 | L        |
| Svenska Golfförbundet Affärsutveckling AB |                         |                 |          |
| Box 84 - 182 11 Danderyd Sverige          |                         |                 |          |
| Organisationsnr.: 556455-4557             |                         |                 |          |
| Telefon: +46 (0)8622 15 00                |                         |                 |          |
| E-post: info@sgf.golf.se                  |                         |                 |          |
| Webbplats: http://www.golf.se             |                         |                 |          |
| Betalningsinformation                     |                         |                 | <b>.</b> |
|                                           |                         | Christent David |          |
|                                           |                         | SKIV UL AVSIL   |          |

Du får en betalningsbekräftelse.